بسم الله الرحمن الرحيم

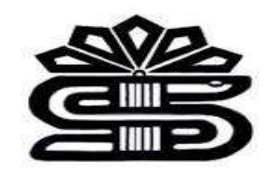

## راهنمای آموزشی پایگاه اطلاعاتی pubmed

ماريا سپهوند

مسئول كتابخانه دانشكده داروسازي

*1400* 

مقدمه:

یک موتور جستجوی تحت وب رایگان است که دسترسی به چندین پایگاه داده اصلی در گستره وسیعی از رشته های علوم پزشکی و زیستشناسی را فراهم می کند.

پایگاه داده Pubmed شامل بیش از ۳۳ میلیون استناد و چکیده از ادبیات زیست پزشکی است که شامل مقالات با متن کامل نمی شود. با این حال، پیوندهای متن کامل می تواند از منابعی مانند وب سایت ناشر یا Pubmed central (PMC) در دسترس باشد.

**Pubmed** از سال ۱۹۹۶ به صورت آنلاین در دسترس عموم است و توسط کتابخانه ملی پزشکی (NLM) وابسته به مرکز اطلاعات زیست فناوری (NCBI) ایالات متحده آمریکا نگهداری و بروزرسانی می شود.

> رادهای دسترسی به pubmed http://www.ncbi.nlm.nih.gov 2- مراجعه به وب سایت کتابخانه دیجیتال دانشگاه 3- مراجعه به وب سایت کتابخانه مرکزی دانشگاه 4- مراجعه به وب سایت کتابخانه مرکزی دانشگاه 5- مراجعه به یور تال کتابخانه های دانشگاه های علوم پزشکی ایران

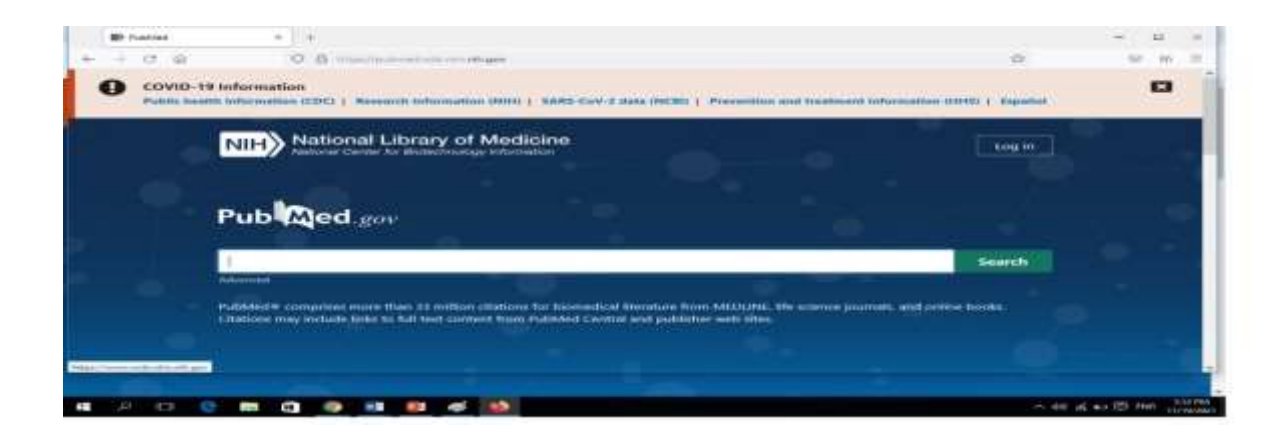

## روشهای جستجو در Pubmed:

- جستجوى ساده (Simple Search)

- جستجوى پيشرفته (Advanced Search)

- جستجو از طريق MeSH

جستجوی سادہ (Simple Search)

درصفحه اصلی Pubmed،کادر جستجوی ساده قرار دارد. موضوع مورد نظر خود را تایپ کنید و روی Search کلیک نمایید.

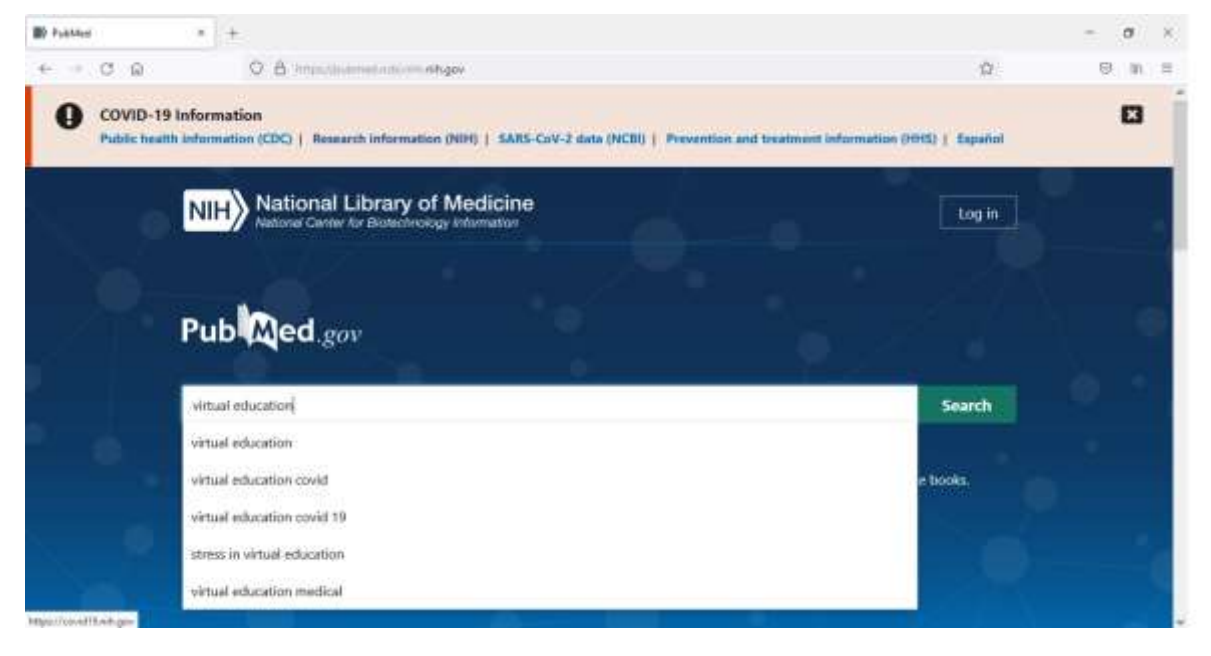

روی گزینه search کلیک نمائید.

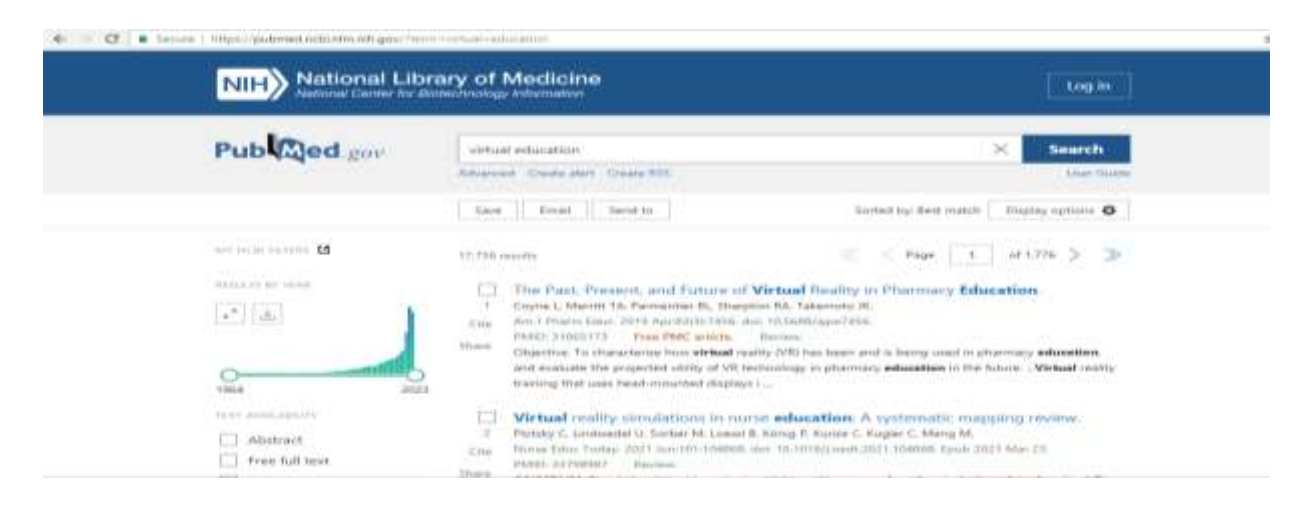

برای بازیابی کردن دقیق کلیدواژه آن را داخل "" قرار دهید. مشاهده می کنید که نتایج جستجو محدودتر و خاص تر میشود.

| NIH National Lit      | Login                                                                                                    |                             |
|-----------------------|----------------------------------------------------------------------------------------------------|-----------------------------|
| Pub Med.gov           | "virtual education"                                                                                                    | × Search                    |
|                       | virtual education covid                                                                                                    | play options 🖨              |
| M7. N. M. M. M. M. M. | virtual education covid 19<br>atress in virtual education                                                                                                    | t.776 > ≫                   |
| ** (45)               | virtual education medical<br>const to marine the environment do assessment for environment do<br>Cite Ann ( Pitarm Educ 2010 Aprel3(1)(7450, doi: 10.5400/spm?4506<br>PMID: 31065171 Free FMC antige Review<br>Data                                                                         | рп.                         |
| 1964 200              | Objective. To characterize how virtual ready (VH) has been and a being used in p<br>and evoluate the projected utility of VR technology is pharmacy education in the<br>training that uses head-machine duplays i                                                                           | Suture Virtual reality      |
| Abstract              | <ul> <li>Virtual reality simulations in nurse education. A systematic mail<br/>Proteix C. Lindwedel U. Sinber M. Loeni B. Kong F. Kuszer C. Kugler C. Meng M.<br/>Cole Nurse Educ Today, 2021 Aur 101:104864, doi: 10.1016/j.ned.2021.104866. Epuil 2<br/>PMID: 32797877 Review.</li> </ul> | pping niview.<br>321 Mer 23 |

همچنین برای خاص تر کردن نتایج می توانید از فیلدهای سمت چپ که شامل متون در دسترس، نوع مدر ک، سال انتشار می باشد، نتایج موردنظر خود را بازیابی کنید. همچنین در قسمت Additional filters می توانید فیلترهای بیشتری را بازیابی نمائید.

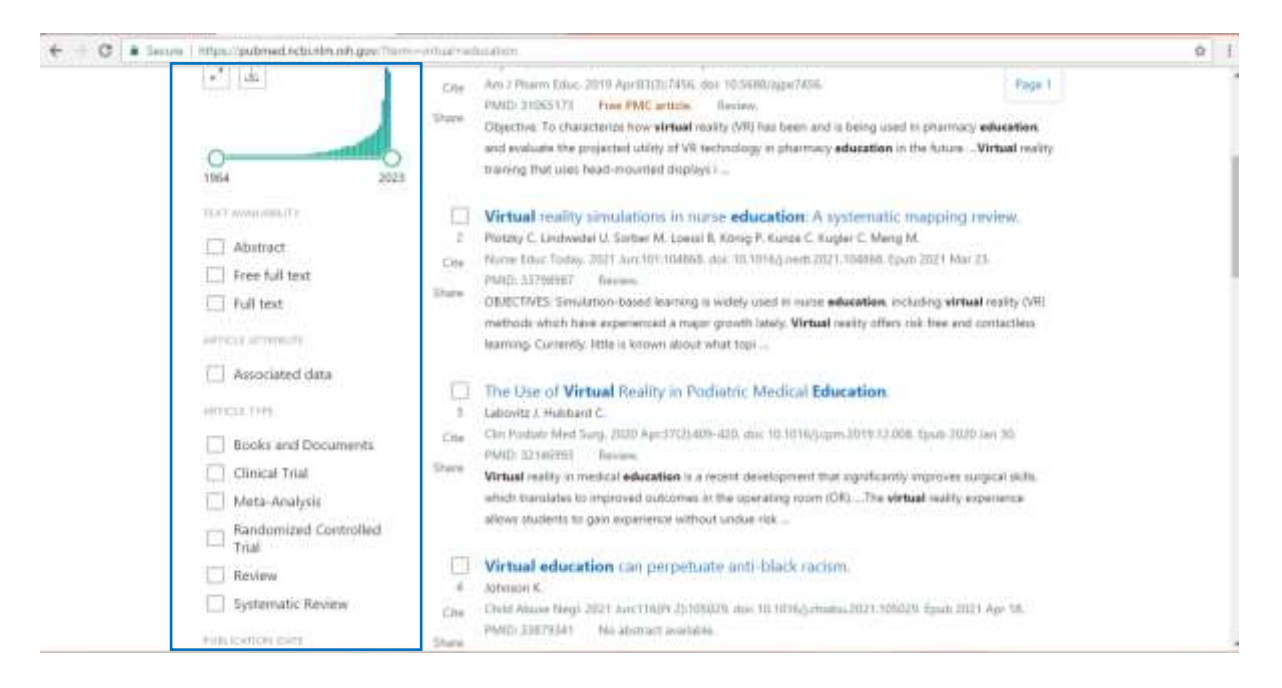

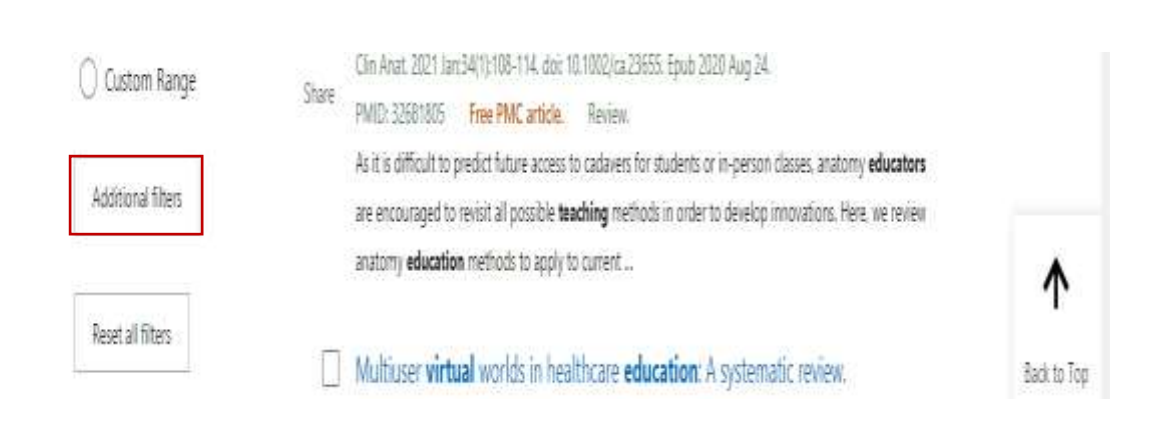

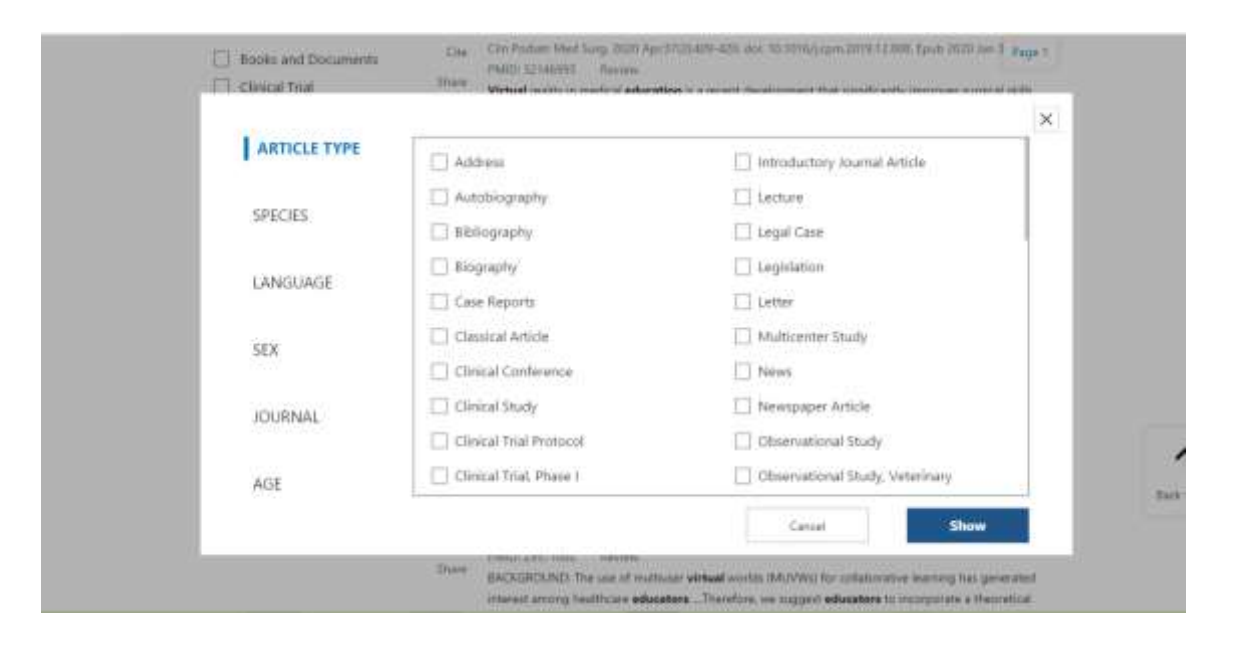

## جستجوی پیشرفته (Advanced Search)

واژه موردنظر را می توان به فیلدهای خاصی ازجمله (ژورنال، نویسنده، ...) محدود کرد. جهت ترکیب چند واژه از عملگرهای بولی می توان استفاده کرد که شامل: ۱- *AND*: مدارکی را که تمام کلیدواژههای شما در آنها قرار دارد را بازیابی می کند. ۲- *OR* : از این عمگر زمانی استفاده می کنیم که می خواهیم حداقل یکی از عبارتها یا کلیدواژههای جستجو در مدرک وجود داشته باشد. ۳- *NOT*: زمانی استفاده می شود که می خواهیم کلیدواژه یا عبارتی را از نتایج جستجو حذف

كنيم.

کلیدواژه را می توان به History اضافه کرد، تا در صورت نیاز مجدد از آن در جستجوی ترکیبی استفاده گردد.

| Pub Med.gov                                                                                                    |                                                                                          |                                                         |                                                          |
|----------------------------------------------------------------------------------------------------|------------------------------------------------------------------------------------------|---------------------------------------------------------|----------------------------------------------------------|
| N 1                                                                                                    |                                                                                          |                                                         | Search                                                   |
| Advenced                                                                                                    |                                                                                          |                                                         |                                                          |
| PubMed® comprises more than<br>Citations may include links to ful                                                                                                    | 34 million citations for biomedical literate<br>Litext content from PubMed Central and p | are from MEDUNE, life science j<br>sublisher web sites. | journals, and online books.                              |
|                                                                                                    |                                                                                          |                                                         |                                                          |
|                                                                                                    |                                                                                          |                                                         |                                                          |
|                                                                                                    | A1                                                                                       |                                                         |                                                          |
| 0                                                                                                    | 0                                                                                        | 5                                                       | <b>(</b>                                                 |
| 19(                                                                                                    |                                                                                          | A 4 A                                                   | No 1                                                     |
|                                                                                                    |                                                                                          | ىىكنيم.                                                 | Advanced کلیک م                                          |
| ecue   https://pubmed.schotler.nih.gov/a<br>PubMed Advanced Searc                                                                                                    | ch Builder                                                                               | بىكنيم.                                                 | Advanced کليک م<br>PublQed.gov                           |
| Add terms to the query box                                                                                                    | ch Builder                                                                               | بی کنیم.<br>۱                                           | کلیک م<br><b>Advanced</b><br>Publiced got                |
| Add terms to the query box                                                                                                    | ch Builder                                                                               | ی کنیم.<br>ان                                           | کلیک م <b>Advanced</b><br>Publed gov<br>Uver Guide       |
| Add terms to the query box<br>Title<br>Grant Number<br>ISBN<br>Investigator                                                                                                    | th Builder<br>دنظر<br>انتخاب فیلد مور دنظر<br>انتخاب فیلد مور دنظر                       | بی کنیم.<br>۱                                           | مليك م <b>Advanced</b><br>Publed gov<br>Uver Guide       |
| Add terms to the query box<br>Title<br>Grant Number<br>ISBN<br>Investigator<br>Istue<br>Journal                                                                                                    | ch Builder                                                                               | ی کنیم.                                                 | مليك Advanced<br>Publed gos<br>Uver Guide<br>Store Inder |
| Add terms to the query box<br>Title<br>Grant Number<br>ISBN<br>Investigator<br>Issue<br>Language<br>Location ID<br>Location ID<br>Location ID                                                                                                    | ch Builder<br>لتخاب فیلد مور دنظر                                                        | بى كنيم.                                                | ه کليک Advanced<br>PubQed.gov<br>Uver Guide              |
| Add terms to the query box<br>PubMed Advanced Searce<br>Add terms to the query box<br>Title<br>Grant Number<br>ISN<br>Investigator<br>Issue<br>Journal<br>Language<br>Location ID<br>MeSH Major Topic<br>MeSH Term<br>Other Term                                                                                                    | ch Builder                                                                               | ی کنیم.                                                 | مليك Advanced<br>Publed gov<br>Uner Guide                |
| Add terms to the query box<br>PubMed Advanced Searce<br>Add terms to the query box<br>Title<br>Grant Number<br>ISBN<br>Investigator<br>Issue<br>Journal<br>Language<br>Location ID<br>NeSH Major Tapic<br>MeSH Subheading<br>MeSH Subheading<br>MeSH Subheading<br>MeSH Term<br>Other Term<br>Pagination<br>Pharmacological Action<br>Pharmacological Action | ch Builder                                                                               | ی کنیم.<br>۱                                            | کلیک Advanced<br>Publed gos<br>Uver Guide<br>Store Inder |

فیلد مورد نظر خود را انتخا ب کرده و کلیدواژه را در باکس جستجو وارد کنید. برای مثال میخواهیم آموزش را در دانشگاه علوم پزشکی لرستان بررسی کنیم. برای این منظور کلیدواژه آموزش را در فیلد Title و دانشگاه علوم پزشکی لرستان را در فیلد AND وارد میکنیم. بین این دو کلیدواژه از عملگر AND استفاده میکنیم.

| PubMed Advanced Se        | earch B  | allder                                       | Pub         | aed.gm      |
|---------------------------|----------|----------------------------------------------|-------------|-------------|
|                           |          |                                              | Quer Gui    | in          |
| Add terms to the query be | 98       |                                              |             |             |
| Affiliation               | ٥        | Bertier a Anarchiter                         | ×           | AND .       |
| Query box                 |          |                                              |             | Show Index  |
| (Education(Title)) AND (I | lorestan | university of medical sciences(Alfiliation)) | ×           | Search 🥲    |
| Distance and Casterb D    | uralle   |                                              | I. Deserved | (I) colored |
| History and Search D      | etalls   |                                              | Tronuidao   | fill result |
| Search Actions Det        | tails Q  | uery                                         | Result      | Time        |
|                           |          | 전에 걸 것 때 바라 가지 않는 것 같아요. 이렇게 하는 것 같아요.       |             | ALC: NO DIA |

## روی گزینه Search کلیک نمائید.

|                               | al Library of Medicine tog in tog in                                                                                                    |
|-------------------------------|----------------------------------------------------------------------------------------------------|
| Pub 🕰 ed g                    | (Education(Titlet) AND dorestan university of medical sciences(Affiliation)) × Search     Advancent Create Alon Create Alon     Save Email Send to Sorted by Best match Diaplay options 🗘                                                                                                    |
| ANY NEAR OFFICIAL SECTION 123 | 10 membre       Education and Training on Electronic Medical Records (EMRs) for health care professionals and students: A Scoping Revew.         1       Education and Training on Electronic Medical Records (EMRs) for health care professionals and students: A Scoping Revew.         1       Earnathini M, Tamiri F, Braustein M, Barry R, Sevenan M, Kafter F, Edinputigs E.         1       Earnathini M, Tamiri F, Braustein M, Barry R, Sevenan M, Kafter F, Edinputigs E.         1       Earnathini M, Tamiri F, Braustein M, Barry R, Sevenan M, Kafter F, Edinputigs E.         1       Earnathini M, Tamiri F, Braustein M, Barry R, Sevenan M, Kafter F, Edinputigs E.         1       Evaluation of In-person continuing education programs from the perspective of ward numes.         1       Evaluation of In-person continuing education programs from the perspective of ward numes.         1       Evaluation of In-person continuing education programs from the perspective of ward numes.         1       Evaluation of In-person continuing education programs from the perspective of ward numes.         1       Evaluation of In-person continuing education programs from the perspective of ward numes.         1       Evaluation of In-person continuing education programs from the perspective of ward numes.         1       Evaluation of In-person continuing education programs from the perspective of ward numes.         1       Evaluation of In-person continuing education programs from the person continuing educating the person continuing education programs |

برای محدود کردن نتایج هم می توانید از فیلدهای سمت چپ استفاده کنید.

جستجو از طريق MeSH

**اصطلاح نامه معتبر پزشکی (Medical Subject Headings):**واژه نامه کنترل شده کتابخانه ملی پزشکی آمریکاست که برای نمایه سازی مقالات در **Pubmed و Medline** بکار می رود. این اصطلاح نامه دارای مجموعه ای از واژه های رایج و معتبر در علم پزشکی و علوم وابسته است که علاوه بر نظم الفبایی دارای ساختار درختی است که با استفاده از آن کاربر از یک اصطلاح غیرعلمی و غیررایج به اصطلاح معتبر و برگزیده هدایت

مىشود.

| S NCB Researces 12 New T                                                          |                                                                                                    | SecondCity                   |
|-----------------------------------------------------------------------------------|----------------------------------------------------------------------------------------------------|------------------------------|
| SNCBI Media                                                                       | 1005955 ·                                                                                                    | (Count)                      |
| COVID-19 BIO<br>Park hereit Book<br>Biolog<br>Ending<br>Ending                    | Any tertors get ensuremental in <u>AARIA CAN 2 data (HCDI)</u> ( <u>Howerse entropense and reasons (HRDI)</u> ) (<br>region avera<br>en od structural microro and achieve racial equity in the bismedical resenanch in<br>reed Domains                                                                                                    | inantar<br>enterpress        |
| ICB Have<br>Resource Lie (A-2)<br>GEO                                             | ne NCBI<br>DataSets in the Dictedirecting Information advances science and health by powelling access to                                                                                                    | Popular Resources<br>Publics |
| Chemicals & Businessys GEO                                                        | Profiles Name of Construction (1922) Joseph & Hop                                                                                                    | Donate#<br>Publies Certin    |
| Data 8. Software Home                                                             | oGene mit Download Learn                                                                                                    | Nackobde<br>Genere           |
| DNA & REA Ment                                                                    | The second second |                              |
| DILA & REAL<br>Domains & Structures<br>General & Expression<br>General & Medicine | en versonnin Transfor MCB data to prov<br>orange computer company data to prov<br>other or watch 6 batteril                                                                                                    | Gane                         |

برای مثال میخواهیم مقالاتی در مورد Cancer بازیابی نمائیم. کلیدواژه Cancer را در باکس جستجو وارد

نمائيد.

| NIH           | ational Libr      | ary of Medicine                              |                                                                                                    |
|---------------|-------------------|----------------------------------------------|----------------------------------------------------------------------------------------------------|
| MeSH          | MeSH .            | • cancer                                     | 0 Starch                                                                                                    |
|               |                   | 194 danse vacore                             | and the second second s |
|               |                   | authorised in prostate pancer protein, Numan |                                                                                                    |
| 50.0 C (80 C) | 「「「「「「「」」         | Advanat carrow                               |                                                                                                    |
| S.6           | The second second | adveral Lancent                              |                                                                                                    |
|               | 11 Street and     | adaral coles zanzar                          | and the second second se                                                                                                    |
|               |                   | acherial contex parcers                      | invacing ancies to                                                                                                    |
|               |                   | attent part carder                           |                                                                                                    |
| 1 ARE:        | 目后:188.00-        | acternal plansf standers                     |                                                                                                    |
|               |                   | adverse or total intercent                   |                                                                                                    |
| Using Me5H    |                   | autonocortival cancero                       |                                                                                                    |
|               |                   | ashift live/ surcer                          |                                                                                                    |
| canal         |                   | adult liver concern.                         |                                                                                                    |
| 24443         |                   | eliatophaliri bitype, paneer borealla        |                                                                                                    |
|               |                   | atterioer Latour Localias                    |                                                                                                    |
|               |                   | american cancer acciety                      |                                                                                                    |
|               |                   | emplified in breast cancer 1 protein         |                                                                                                    |
|               |                   | amplified in dreast cancer 1 protein. Aumer  |                                                                                                    |
|               |                   | amphhed in liver saccer 1 proteit, human     |                                                                                                    |
|               |                   |                                              |                                                                                                    |

|                                                                     |                                                                             | Contracting a substration                                                                   |                                                            |                                              | Carrier |
|---------------------------------------------------------------------|-----------------------------------------------------------------------------|---------------------------------------------------------------------------------------------|------------------------------------------------------------|----------------------------------------------|---------|
| UeSH                                                                | Ale SH                                                                      | Cancer     County and Linits Advanced                                                       | 6                                                          | • 6000                                       | 2902    |
| Larreng + 20 per                                                    | naja -                                                                      |                                                                                             | Sampler +                                                  | PubMed Search Builder                        |         |
| Search result                                                       |                                                                             |                                                                                             |                                                            | Justice in the second                        |         |
| lams; 1 to 20 o                                                     | 1 397                                                                       |                                                                                             | - 1997 - 1996 [1] # 20 [Merr+ ] Last +-                    |                                              |         |
| Neoplasms<br>New absorma<br>and metastast<br>War introduced         | growth of tassue. Al<br>s, compared to beny<br>disposite war NEOPU          | Marghant <b>neoplasms</b> show a greate<br>ngo <b>neoplasms</b><br>1,450 pagkipas rasa-rass | r degree of anaplasia and have the properties of massion   | Add to search builder   AND<br>Search PubMed | TI TANK |
| Hereditacy An<br>Autosomal dor<br>with a significa<br>war infoduned | and and Gyarian Ca<br>trinarit NEREDITARI<br>ntly increased raik fi<br>2012 | ADORY SINCHONE<br>BY CANCER SYNDROME In which a<br>for dreast and scarcers                  | mutation most often in either BRCA1 or BRCA2 is associated | Find related data<br>Database [Select        | •       |
| Early Detector<br>Methoda to ide                                    | n of Cancer<br>milly and characters                                         | rize cancer in the early stages of day                                                      | nase and predict tumor deflavor.                           | Search details                               |         |

مشاهده می کنید که واژه انتخاب شده Neoplasm است، که اگر روی آن کلیک نمائید صفحه زیر باز

مىشود.

| NIH                                                                                        | National Library of Medicine<br>National Center for Elementmongy Anternation                                                                                                    | Log m                                                                                                    |
|--------------------------------------------------------------------------------------------|----------------------------------------------------------------------------------------------------|----------------------------------------------------------------------------------------------------|
| MøSH                                                                                       | ANGH TURKer<br>Crain and Linds Advanced                                                                                                    | · (                                                                                                    |
| Shitting + 1                                                                               | 10 per page + 3 and to +                                                                                                    | Pubbled Search Builder                                                                                                    |
| Search re<br>Nomai 1 to                                                                    | 20 of 397                                                                                                    |                                                                                                    |
| <ul> <li>New apr<br/>New apr<br/>and met<br/>Tear most<br/>Tear most</li> </ul>            | BITTS<br>minimal growth of Assoc. Alakynant <b>neoplasms</b> , answ a greater degree of anaplasia and have the properties of measure<br>blowd, desprese we NEDPLASH DiscovDill 1964-1965                                                                        | AND + AND + |
| <ul> <li>Avtoart</li> <li>Avtoart</li> <li>with a signation</li> <li>Wer sitted</li> </ul> | by Breast and Overlan Coherer Structure<br>wal Isomeware HEREDITARY CARECER SYNDROME in which a mutation most often in either BRCA1 or BRCA2 is associated<br>preformity increased mix for breast and overlan capters.<br>Scient: 2017.                         | Find related data<br>Database Selver •                                                                                                    |
| Envy De                                                                                    | election Of Campor<br>Is to deferred and covaracterize <b>cancer</b> in the early stages of doesase and predict tomor behavior<br>indext 2009                                                                                                    | Sourch dotails                                                                                                    |
| Matematic     Component     and page                                                       | Connect matcher (0.8.)<br>Her V of the MATHONAL MUSTITUTES OF HEALTH. Through basic and sincer borneolice/research and thaning, if conducts<br>conth spearch with the calebodye of cancer prevention, early along detriftedpote and elemention. The matcher was | "resplasms"[HeBH Yarms] GB canter[Tex<br>nerd]                                                                                                    |